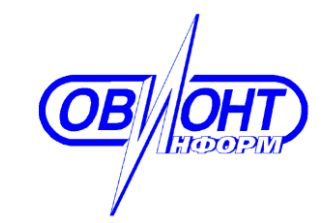

информационные технологии АО «ОВИОНТ ИНФОРМ»

> «УТВЕРЖДАЮ» Генеральный директор

\_\_\_\_\_Г.Ф.Артамонов

«\_\_\_»\_\_\_\_2021 г.

# РУКОВОДСТВО по установке

ПРОГРАММА «БАЛАНС-2: Счета-Фактуры Плюс»

Москва 2021

# СОДЕРЖАНИЕ

| введени  | 1E                                       | 3 |
|----------|------------------------------------------|---|
| РАЗДЕЛ 1 | I. ОБЩИЕ СВЕДЕНИЯ                        | 4 |
| 1.1      | Название программы                       | 4 |
| 1.2      | Назначение программы                     | 4 |
| 1.3      | Цели и задачи                            | 4 |
| 1.4      | Особенности программы                    | 4 |
| 1.5      | Статус программы                         | 5 |
| 1.6      | Разработчик                              | 5 |
| РАЗДЕЛ 2 | 2. УСТАНОВКА ПРОГРАММЫ НА КОМПЬЮТЕР      | 6 |
| 2.1      | Технические требования                   | 6 |
| 2.2      | Состав поставки                          | 6 |
| 2.3      | Порядок установки программы на компьютер | 6 |
| 2.4      | Обновление программы 1                   | 0 |
| 2.5      | Удаление программы 1                     | 1 |

#### ВВЕДЕНИЕ

Настоящий документ содержит руководство по установке программы «Баланс-2: Счета-фактуры Плюс» компании «ОВИОНТ ИНФОРМ» Данное руководство включает информацию о назначении программы, порядке ее установки на компьютер, обновлению, удалению и правилах эксплуатации. Документ не требует от пользователей специализированных и продвинутых навыков работы на компьютере.

# РАЗДЕЛ 1. ОБЩИЕ СВЕДЕНИЯ

#### 1.1 Название программы

«Баланс-2: Счета-фактуры Плюс».

## 1.2 Назначение программы

Программа «Баланс 2: Счета-фактуры Плюс» предназначена для составления и учета счетов-фактур, журнала учета счетов-фактур, книг покупок и продаж универсальных передаточных документов, других первичных документов.

Программа предназначена для пользователей: юридических лиц и индивидуальных предпринимателей.

# 1.3 Цели и задачи

Целью функционирования программы «Баланс-2: Счета-фактуры Плюс» является упрощение и ускорение составления и учета счетов-фактур, ведения журнала учета счетов-фактур, книг покупок и продаж, универсальных передаточных документов, других первичных документов, а также автоматизация отправки и получения электронных счетов фактур от контрагентов по телекоммуникационным каналам связи.

# 1.4 Особенности программы

Программа «Баланс-2: Счета–фактуры Плюс» позволяет вести учет и формировать печатные и электронные формы следующих документов:

1. применяемых при расчетах по налогу на добавленную стоимость:

- счетов-фактур;
- корректировочных счетов-фактур;
- универсальных передаточных документов;
- журнала учета полученных и выставленных счетов-фактур;
- книг покупок;
- книг продаж;
- дополнительных листов книг покупок и книг продаж;

2. других первичных документов бухгалтерского учета:

- счетов;
- приходных и расходных накладных;
- товарных накладных;
- товарно-транспортных накладных;
- актов сдачи-приемки работ (услуг);
- актов о приеме ТМЦ;
- актов сверки с контрагентами.

Кроме того, программа обеспечивает выполнение следующих функций:

≻ Выгрузка документов в виде xml-файлов, в соответствии с утвержденными форматами.

> Загрузка в программу полученных xml-файлов счетов-фактур, товарных накладных, актов сдачи-приемки работ (услуг).

➢ Выгрузка документов в MS Excel.

> Формирование печатных форм документов в MS Word.

Программа «Баланс-2: Счета-фактуры Плюс» дает возможность вести учет счетов-фактур в разрезе нескольких пользователей на одном рабочем месте.

При первом запуске программы необходимо выполнить настройку (меню «Сервис» / «Настройка программы»).

#### 1.5 Статус программы

Платная. Для работы с программой в полнофункциональном режиме необходимо приобрести лицензию. Лицензия предоставляется как на ИНН и КПП экономического субъекта, так и на конкретный компьютер.

## 1.6 Разработчик

Разработчиком и обладателем авторских прав на программный продукт «Баланс-2: Счета-фактуры Плюс» является акционерное общество <u>«ОВИОНТ</u> <u>ИНФОРМ»</u> (ОГРН 1027700076051).

# РАЗДЕЛ 2. УСТАНОВКА ПРОГРАММЫ НА КОМПЬЮТЕР

## 2.1 Технические требования

Перед установкой данного программного продукта убедитесь, что ваши технические средства удовлетворяют требованиям:

- процессор с тактовой частотой не менее 1,2 ГГц;
- объем оперативной памяти: не менее 2 Гб;
- требуемое свободное пространство на жестком диске: не менее 10 Гб;
- Windows 7 (SP1) или новее; Windows 2003 Server или новее;
- наличие блока бесперебойного питания (желательно).

Дополнительное программное обеспечение:

- •MS Office версии 2007 и выше. Корректная работа с альтернативным офисным ПО возможна, но не гарантируется;
- один из браузеров: Microsoft Internet Explorer 11.0 и выше, Google Chrome, Opera, Яндекс.Браузер, Mozilla Firefox;
- наличие устойчивого подключения к Интернет, рекомендуемая скорость не менее 1 Мбит/сек.;

# 2.2 Состав поставки

Пакет поставки состоит из:

• дистрибутива установки программы «Баланс-2: Счета-фактуры Плюс».

Дистрибутив установки можно скачать на странице сайта <u>http://www.balans2.ru/ru/schetfactura/download/</u>.

Руководство пользователя по работе с программой можно скачать по ссылке <u>http://www.balans2.ru/ru/schetfactura/download/</u>.

# 2.3 Порядок установки программы на компьютер

Чтобы установить программу, зайдите в систему с правами локального администратора и выполните следующие действия:

1. Отключите антивирусы, терминальный интерфейс и другие программы, мешающие установке.

Перед скачиванием дистрибутива программы «Баланс-2: Счета-фактуры Плюс» с сайта <u>http://www.balans2.ru/ru/schetfactura/download/</u>, создайте папку на жестком диске, куда вы сохраните файл дистрибутива и из которой будете проводить установку программы. Перепишите в созданную папку файл дистрибутива: Setup\_B1W\_Invoice\_x.xx.xxx.exe (где x.xx.xxx — номер актуальной версии).

2. Запустите файл Setup\_B1W\_Invoice\_ x.xx.xxx.exe.

3. В появившемся окне «Установка – «Баланс-2: Счета-фактуры Плюс» выберите «Далее>» (рис. 1)

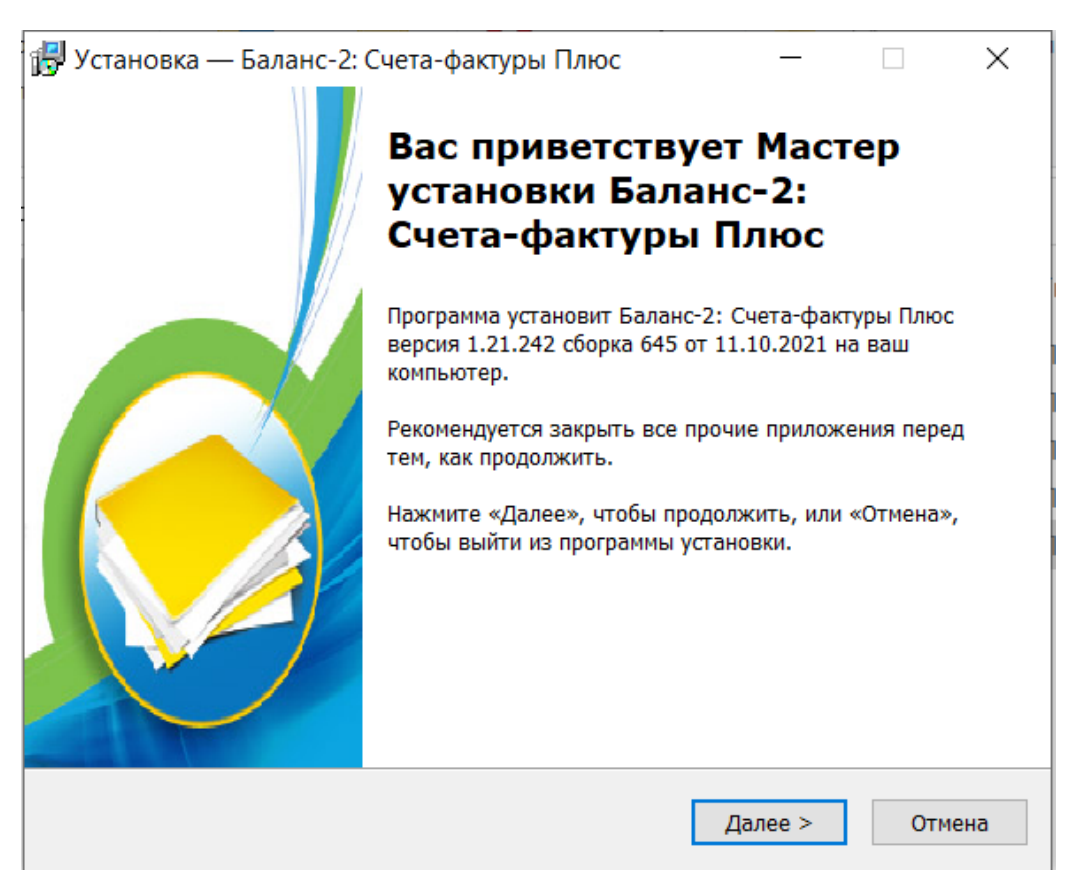

Рис.1. Окно «Мастера установки»

4. Затем необходимо прочитать условия пользовательского соглашения и, если вы согласны с условиями (рис.2), выбрать «Я принимаю условия соглашения» и нажать «Далее>»;

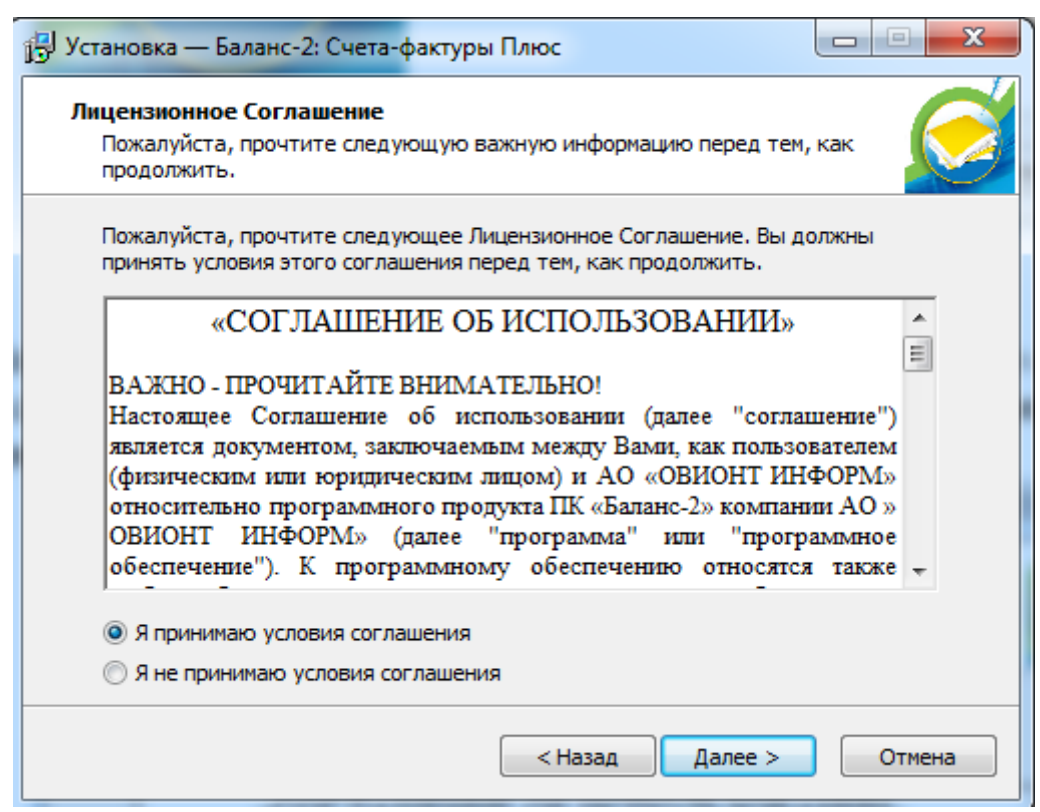

Рис.2. Окно с лицензионным соглашением

5. Далее программа инсталляции предложит выбрать каталог, в который будет инсталлирована программная часть «Баланс-2: Счета-фактуры Плюс» (рис.3).

| 🛃 Установка — Баланс-2: Счета-фактуры Плюс                                             |              |
|----------------------------------------------------------------------------------------|--------------|
| Выбор папки установки<br>В какую папку вы хотите установить Баланс-2: Счета-фактуры Пл | 1юс?         |
| Программа установит Баланс-2: Счета-фактуры Плюс в сл<br>папку.                        | едующую      |
| Нажмите «Далее», чтобы продолжить. Если вы хотите выбрать д<br>нажмите «Обзор».        | ругую папку, |
| C:\Program Files (x86)\Oviont Inform\B1W                                               | Обзор        |
|                                                                                        |              |
|                                                                                        |              |
| Требуется как минимум 37,7 Мб свободного дискового пространсти                         | за.          |
| < Назад Далее >                                                                        | Отмена       |

Рис.3. Окно указания папки для установки программы

6. Затем укажите папку для размещения базы данных (рис.4)

| 📴 Установка — Баланс-2: Счета-фактуры Плюс                                                  |  |  |  |  |
|---------------------------------------------------------------------------------------------|--|--|--|--|
| Выбор папки базы данных<br>В какую папку Вы хотите установить базу данных?                  |  |  |  |  |
| Программа установит базу данных в следующую папку.                                          |  |  |  |  |
| Нажмите "Далее", чтобы продолжить. Если Вы хотите выбрать другую папку,<br>нажмите "Обзор". |  |  |  |  |
| Е:\OI\B2DATA Обзор                                                                          |  |  |  |  |
|                                                                                             |  |  |  |  |
|                                                                                             |  |  |  |  |
|                                                                                             |  |  |  |  |
|                                                                                             |  |  |  |  |
|                                                                                             |  |  |  |  |
| < Назад Далее > Отмена                                                                      |  |  |  |  |

Рис.4. Окно с выбором папки базы данных

7. Если все предыдущие шаги по инсталляции «Баланс-2: Счета-фактуры Плюс» были сделаны правильно, программа инсталляции предложит Вам просмотреть параметры установки (рисОшибка! Источник ссылки не найден.5).

| 🔁 Установка — Баланс-2: Счета-фактуры Плюс                                                                                                    | • X    |
|----------------------------------------------------------------------------------------------------|--------|
| Всё готово к установке<br>Программа установки готова начать установку Баланс-2: Счета-фактуры<br>Плюс на ваш компьютер.                                           | Ø      |
| Нажмите «Установить», чтобы продолжить, или «Назад», если вы хотите просмотреть или изменить опции установки.                                                     |        |
| Папка установки программы:<br>C:\Program Files (x86)\Oviont Inform\B1W<br>Папка расположения базы данных:<br>E:\OI\B2DATA<br>Создание базы данных:<br>ОБЯЗАТЕЛЬНО | *      |
| 4                                                                                                    | Ŧ      |
| < Назад Установить С                                                                                                    | )тмена |

Рис.5. Окно опций установки

8. После нажатия на кнопку «Установить» будет произведена установка программы.

9. После окончания процесса появится окно с сообщением об успешной установке (рис.6). Нажмите кнопку «Завершить».

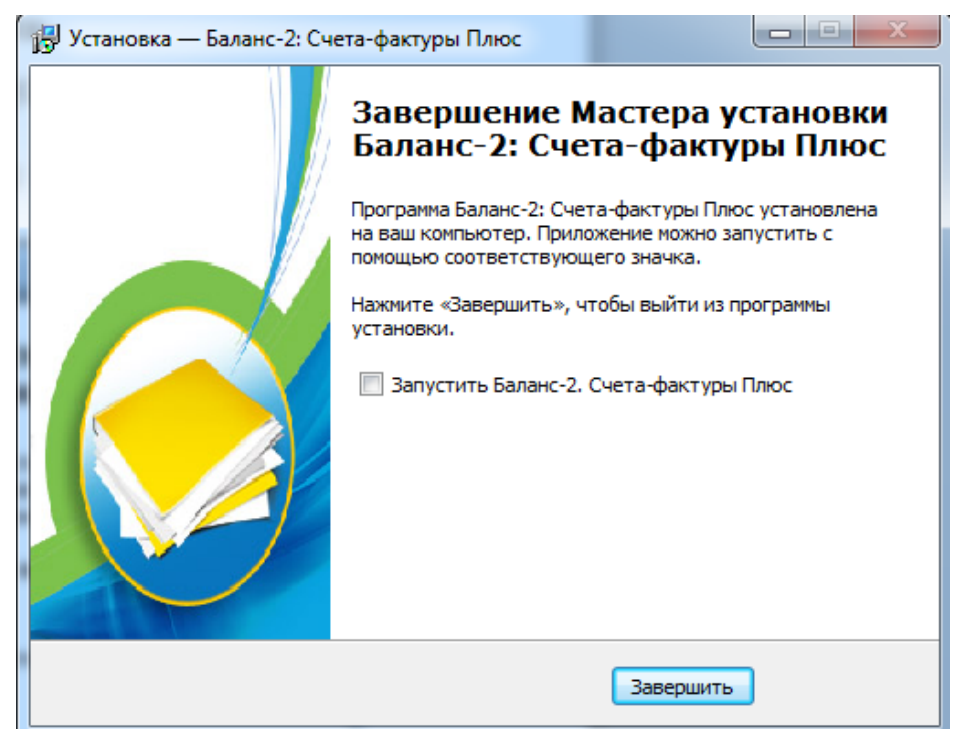

Рис.6. Окно завершения работы Мастера установки

10. После успешной установки в системном меню Windows – Пуск – Программы – Баланс-2 появится подпункт «Баланс-2: Счета-фактуры Плюс», содержащий ссылку на программу.

#### 2.4 Обновление программы

В программе «Баланс-2: Счета-фактуры Плюс» предусмотрены следующие варианты обновления:

– Обновление программы с помощью дистрибутива.

– WEB – обновление.

Чтобы выполнить обновление программы «Баланс-2: Счета-фактуры Плюс» с помощью дистрибутива зайдите в систему с правами локального администратора и выполните следующие действия:

1. Создайте папку на жестком диске.

2. Перепишите в созданную на жестком диске папку файл дистрибутива Setup\_B1W\_Invoice\_x.xx.xxx.exe, который Вы можете скачать с сайта <u>http://www.balans2.ru/ru/schetfactura/download/</u>.

3. Закройте все приложения (в т.ч. «Баланс-2: Счета-фактуры Плюс») и запустите файл дистрибутива (см. п. 2.3 настоящего руководства).

4. Дождитесь появления окна с сообщением о том, что Мастер установки завершил работу. Нажмите кнопку «Завершить».

При использовании Web-обновления, программа производит проверку наличия обновления на сайте разработчика при запуске программы (автоматический режим) или по запросу пользователя.

Для проверки обновления по запросу пользователя:

- 1. Запустите установленную у Вас на компьютере версию программы «Баланс-2: Счета-фактуры Плюс».
- 2. Подключитесь к Интернету.
- 3. Выберите в программе «Баланс-2: Счета-фактуры Плюс» пункт меню «Помощь/ Проверить наличие обновления...» (рис.7).

| 📀 Баланс-2: Счета-фактуры Плюс, версия 1.18.165.489 от 31.10.2018 (АО ОВИОНТ ИНФОРМ 77250 💶 💷 💌                                                                                                    |                                            |  |  |  |  |  |  |  |
|----------------------------------------------------------------------------------------------------|--------------------------------------------|--|--|--|--|--|--|--|
| Файл Документы Счета-фактуры Справочники Вид Сервис Окно Помощь                                                                                                    |                                            |  |  |  |  |  |  |  |
| 🖃 泛 Документы                                                                                                    | 📚 Сиета 🥙 Что нового? 🔷                    |  |  |  |  |  |  |  |
| 🔮 Счета                                                                                                    | О программе                                |  |  |  |  |  |  |  |
| Расходные накладности накладности нак<br>Накладности накладности накладности накладности наклади наклади накладности накладности накладности накладности н | 🕂 🗶 🖉 2018 год 🔹 4 кварт 🎎 Свойства        |  |  |  |  |  |  |  |
| Товарные накладнь                                                                                                    | Дата и номер документа П 🎊 Сайт "Баланс-2" |  |  |  |  |  |  |  |
| І оварно-транспорті                                                                                                    | 📓 Проверить наличие обновления 🗏           |  |  |  |  |  |  |  |
| Акты о приеме TML                                                                                                    | А Регистрация и лицензии                   |  |  |  |  |  |  |  |
| 🖻 泛 Счета-фактуры                                                                                                    | Установка и изменение пароля               |  |  |  |  |  |  |  |
| — 🧐 Журнал учета счетс<br>— 🐑 Книга продаж                                                                                                    | Отключение пароля                          |  |  |  |  |  |  |  |
| 👒 Дополнительный лі                                                                                                    | Поддержка продикта                         |  |  |  |  |  |  |  |
| — 🐑 Книга покупок                                                                                                    |                                            |  |  |  |  |  |  |  |
| 🔄 🤤 Дополнительный л                                                                                                    |                                            |  |  |  |  |  |  |  |
|                                                                                                    |                                            |  |  |  |  |  |  |  |

Рис.7. Проверка наличия Web-обновления программы

Для автоматической проверки обновлений при запуске программы следует в меню «Сервис» главного окна программы выбрать пункт «Настройка программы» и на вкладке «Обновление» установить соответствующие параметры (рис.8).

| <ul> <li>Настройка программы</li> </ul>                                                             |       |  |  |  |  |  |
|----------------------------------------------------------------------------------------------------|-------|--|--|--|--|--|
| 😸 🖓 🚓 🍇 -                                                                                           |       |  |  |  |  |  |
| Общие   Личные   Экономический субъект   Обновление   Цвета   Управление                            |       |  |  |  |  |  |
| О Отключить автоматическое обновление                                                               |       |  |  |  |  |  |
| О Применять автоматическое обновление по локальной сети                                             |       |  |  |  |  |  |
| Папка с обновлениями в локальной сети :                                                             | Обзор |  |  |  |  |  |
| ⊙ Применять автоматическое WEB-обновление                                                           |       |  |  |  |  |  |
| Использовать системные настройки прокси-сервера 🗾                                                   |       |  |  |  |  |  |
| 🔲 Использовать нестандартный адрес сервера обновлений:                                              |       |  |  |  |  |  |
| Запретить загрузку с FTP-серверов                                                                   |       |  |  |  |  |  |
| 🔲 Установку обновлений выполнять с правами другого пользователя (только для Windows 2000 или выше): |       |  |  |  |  |  |
| Домен : Логин : Пароль :                                                                            |       |  |  |  |  |  |
|                                                                                                    |       |  |  |  |  |  |
|                                                                                                    |       |  |  |  |  |  |
|                                                                                                    |       |  |  |  |  |  |
|                                                                                                    |       |  |  |  |  |  |
|                                                                                                    |       |  |  |  |  |  |
|                                                                                                    |       |  |  |  |  |  |

Рис.8. Окно установки параметров обновления

В автоматическом режиме при каждом запуске программы будет происходить проверка наличия обновлений на сайте разработчика и (в случае несовпадения версий программы и обновления) вы получите предложение перейти к установке.

**Обращаем ваше внимание,** что при Web-обновлении скачиваются и устанавливаются только новые или обновленные компоненты, скрипты и шаблоны документов.

## 2.5 Удаление программы

Если вам потребовалось удалить программу «Баланс-2: Счета-фактуры Плюс» с вашего компьютера, воспользуйтесь следующим способом:

1. Закройте программу «Баланс-2: Счета-фактуры Плюс».

- 2. B «Windows» нажмите кнопку «Пуск».
- 3. В открывшемся меню нажмите «Программы».

4. В списке программ найдите программу «Баланс-2», откройте это меню. Затем откройте подпункт «Бвланс-2: Счета-фактуры Плюс».

5. Найдите там подпункт «Удаление Баланс-2. СФ+», нажмите на него (рис. 9).

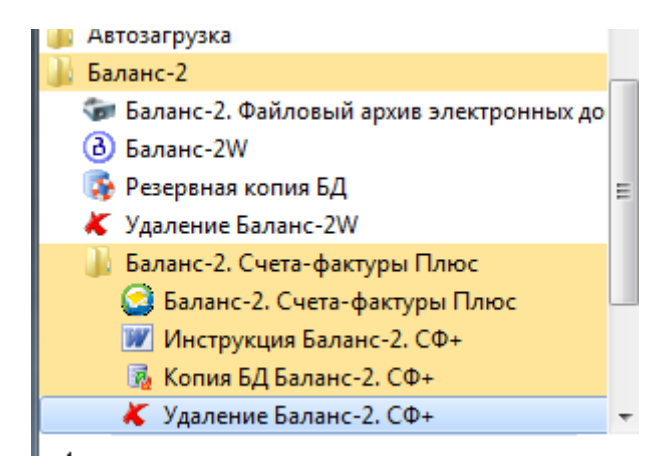

Рис.9. В меню «Пуск» подпункт «Удаление Баланс-2.СФ+»

6. В открывшемся окне деинсталлятор запросит подтверждение, действительно ли вы хотите удалить программу «Баланс-2: Счета-фактуры Плюс» и все ее компоненты (рис.10). Для подтверждения нажмите «Да».

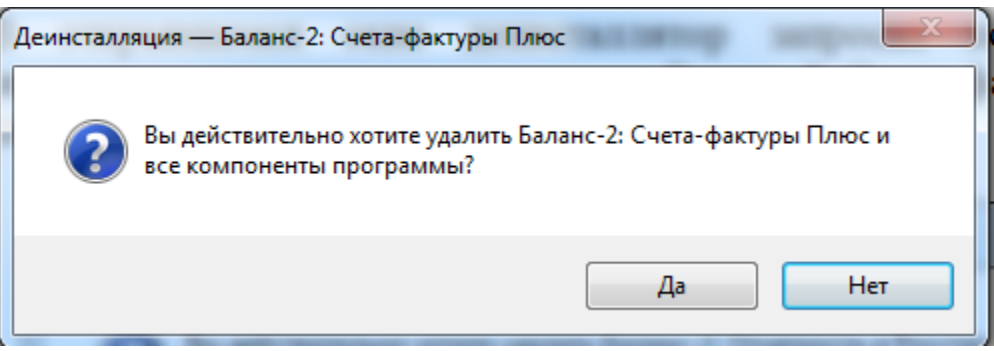

Рис.10. Окно деинсталляции

7. Начнется процедура удаления программы. Дождитесь ее окончания.

8. В процессе деинсталляции на экране появится запрос на удаление базы данных (см. рис. 11). Если база данных Вам больше не нужна нажмите «Да».

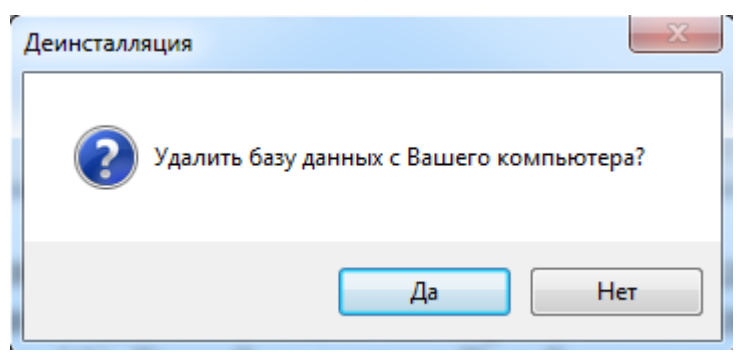

Рис.11. Запрос на удаление базы данных

9. После окончания процедуры деинсталляции появится окно с сообщением о том, что программа удалена (рис.12). Нажмите кнопку «**ОК**».

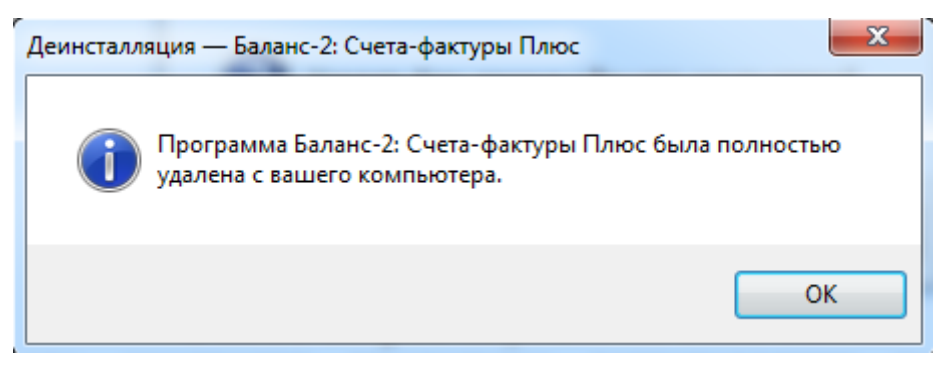

Рис.12. Окно завершения деинсталляции